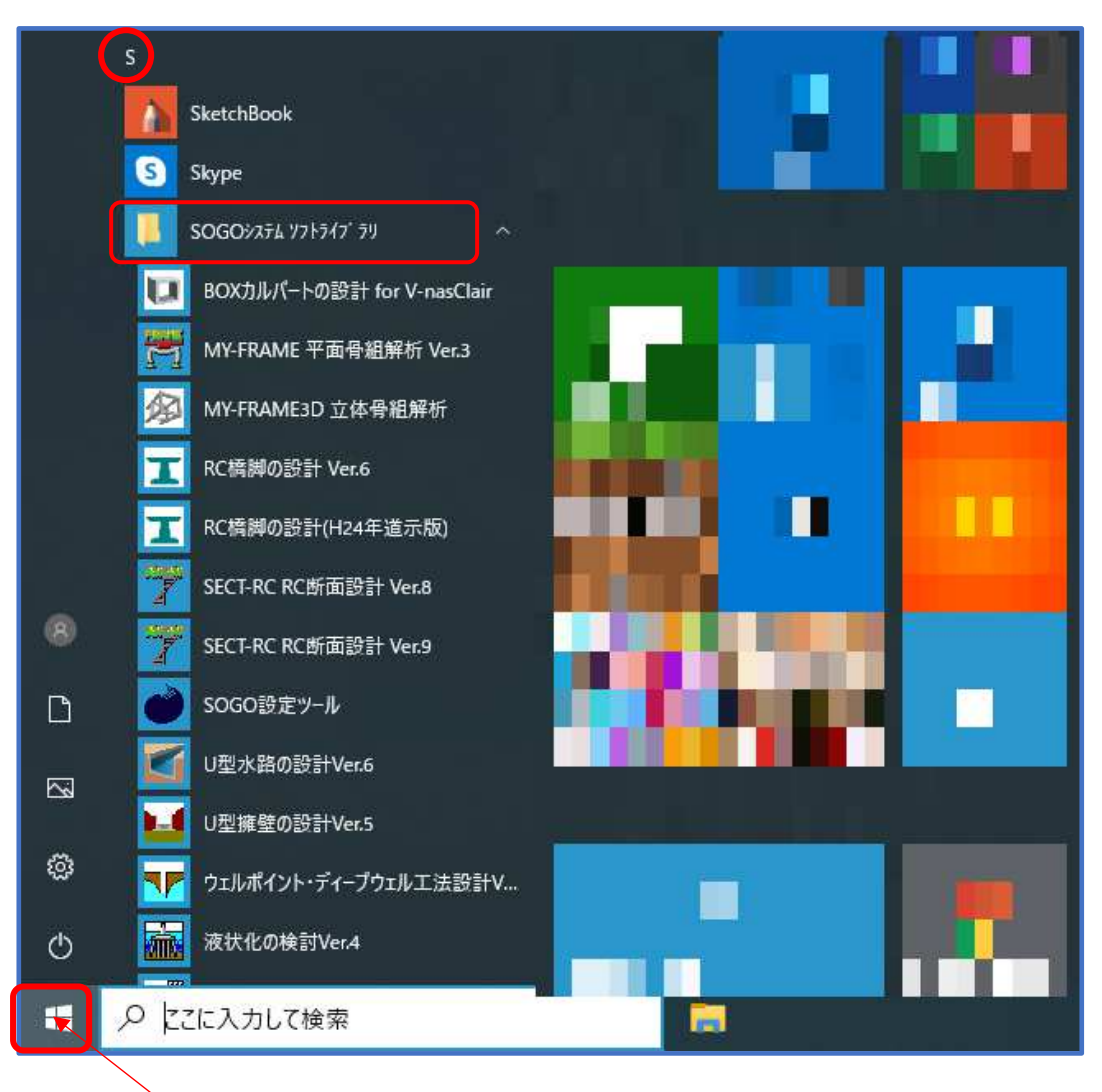

## プログラムの起動方法

「スタート」クリック

- ① 「スタート」をクリックします。
- ② "S"のところまでスクロールします。
- ③ 「SOGO システムソフトライブラリ」をクリックします。
- ④ 目的のプログラムをクリックします。